## **OSoennecken**

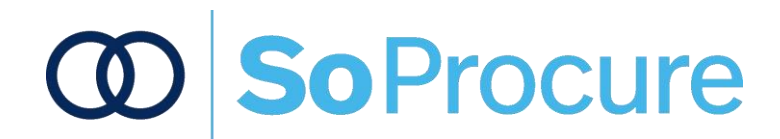

#### **Benutzerhandbuch Layout 5.0**

Version: 5.0 Stand: Februar 2019

#### Inhaltsverzeichnis

#### 1 Inhaltsverzeichnis

#### Inhalt

| 1 | INHALTSVERZEICHNIS                            | 2        |
|---|-----------------------------------------------|----------|
| 2 | VORBEMERKUNG                                  | 3        |
| 3 | FUNKTIONEN                                    | 4        |
|   | 3.1 ANMELDUNG                                 | 4        |
|   | 3.2 ARTIKELSUCHE<br>3.2.1 Allgemeine Suche    | 5        |
|   | 3.2.2 Suche im Katalog                        | 7        |
|   | 3.4 ARTIKELVERGLEICH                          | .11      |
|   | 3.5 BESTELLUNG AUS DEM PERSÖNLICHEN SORTIMENT | 12       |
|   | 3.6 Bestellung abschliessen                   | 15       |
|   | 3.6.1 Warenkorb                               | 15<br>16 |
|   | 3.6.3 Bestellarchiv                           | 18       |
|   |                                               | 19       |
| 4 |                                               | 20       |

#### 2 Vorbemerkung

Das vorliegende Handbuch beschreibt die Funktionalitäten des Bestellablaufs in So.PROCURE aus Besteller Sicht. Es dient der Unterstützung des Bestellers beim Kunden und erleichtert den Einstieg in die Bedienung.

Dieses Handbuch richtet sich an den Anwender und nicht an den Administrator der Plattform. Letzterer erhält ein umfangreiches Administrationshandbuch.

Mit diesem Handbuch soll lediglich das Zusammenstellen eines Warenkorbes verdeutlicht werden.

#### 3 Funktionen

#### 3.1 Anmeldung

Sie erhalten nach Eingabe der URL des geschlossenen Bestellsystems bzw. Nutzung des Links zum geschlossenen Bestellsystem ein Login-Fenster.

Jedes Mal, wenn Sie das Bestellsystem betreten wollen, müssen Sie sich anmelden, damit das System Sie identifizieren kann.

Sie benötigen für das dreistufige Anmeldeverfahren den Kundennamen (Shopname), Ihren Benutzernamen und das Passwort.

Sind Ihnen Benutzername und Passwort bereits mitgeteilt worden, so geben Sie diese mit Ihrem Kundennamen ein und klicken anschließend auf die Taste "Anmelden" (grüne Markierung 1).

| @Soennecken                               |
|-------------------------------------------|
| BITTE GEBEN SIE IHRE<br>ANMELDEDATEN EIN: |
| & Kunde                                   |
| Besteller                                 |
| ٩                                         |
| LOGIN                                     |
| Passwort vergessen?                       |
| 9                                         |

Nach einem ersten falschen Passwort wird Ihnen der Schalter "Passwort vergessen" angeboten. Klicken Sie diesen, wird Ihnen eine E-Mail mit einem Einmal-Passwort zur Anmeldung zugeschickt. Bei der Anmeldung mit diesem Passwort müssen Sie dann wieder ein eigenes Passwort hinterlegen.

Werden **3-mal** hintereinander die falschen Zugangsdaten eingegeben, werden Sie vom System gesperrt.

Die Sperrung des Benutzers kann nur von dem für diesen Webshop zuständigen Administrator aufgehoben werden. Der Administrator wird Ihnen bekannt gegeben und ist in der Regel ein Ansprechpartner bei Ihnen im Haus. Nach dem Login gelangen Sie zum Startbildschirm (Das Aussehen kann variieren, weil das Layout für Sie angepasst wird):

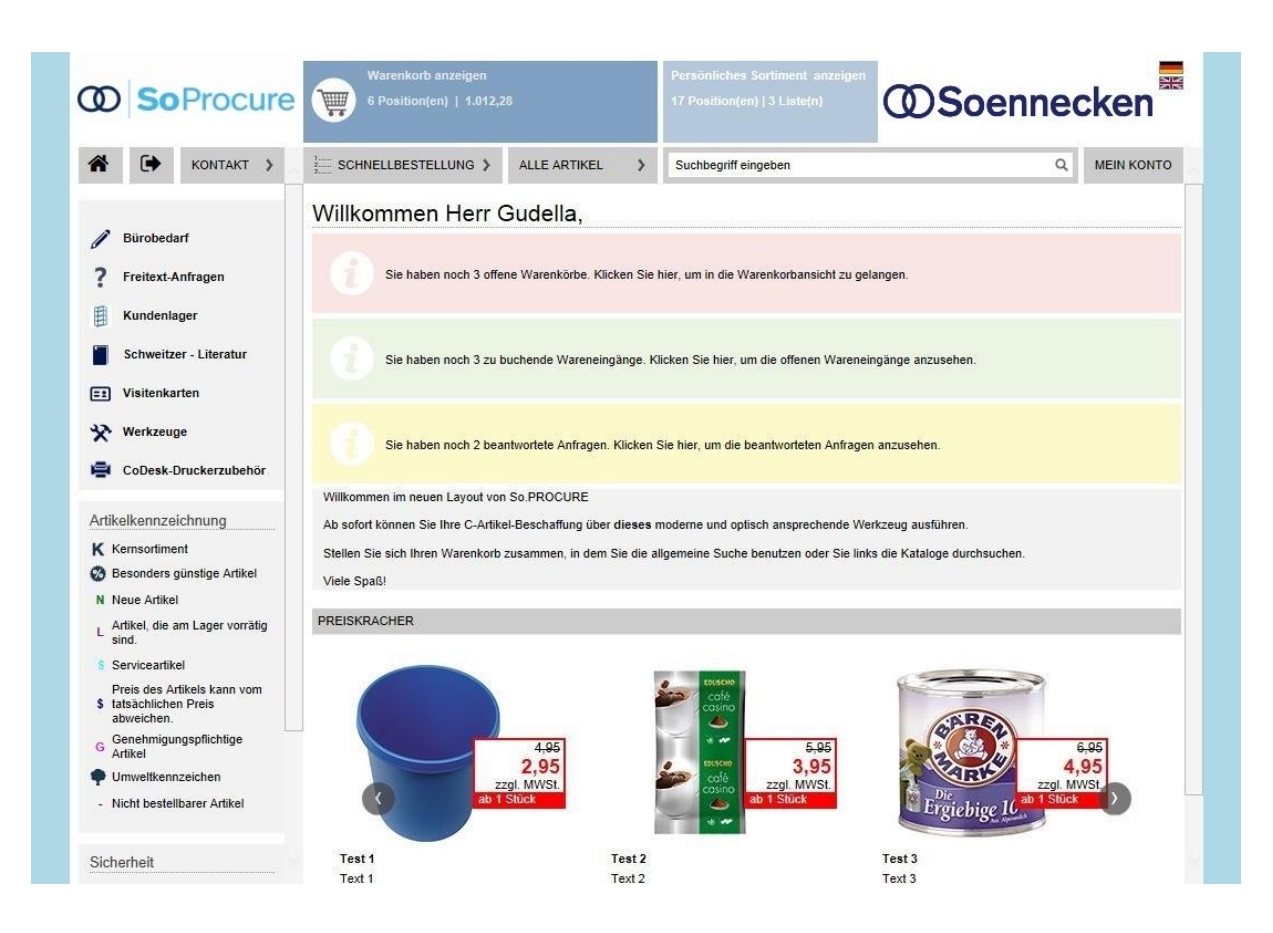

Wir stellen Ihnen nun in der Folge die einzelnen Schritte für die Zusammenstellung eines Warenkorbes vor:

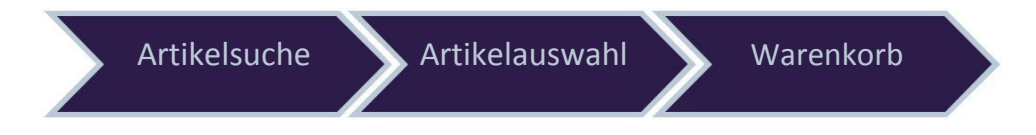

#### 3.2 Artikelsuche

Um eine Bestellung auszulösen, müssen Sie zunächst den Warenkorb füllen. Dazu gibt es verschiedene Möglichkeiten:

#### 3.2.1 Allgemeine Suche

a) Mit den Reitern "Kern/Alle Artikel/Rand" (grüne Markierung 2) haben Sie die Möglichkeit, zwischen den Sortimentsansichten zu wählen. Dieser Schalter ist nur dann sichtbar, wenn Sie Zugriff auf Kern- und Gesamtsortiment haben.

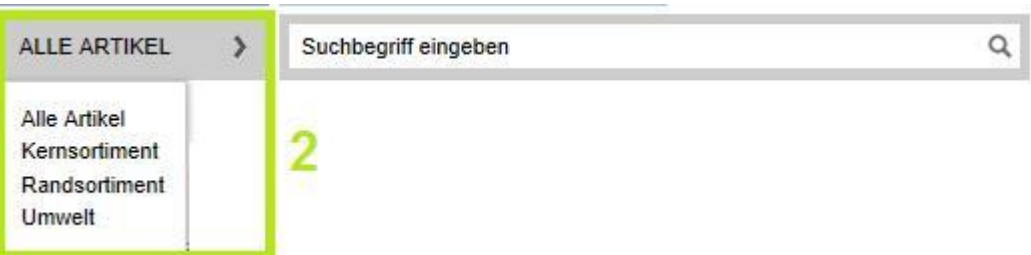

b) Über das Suchfeld können Artikel über alle Kataloge gesucht werden. Hier im Beispiel wurde nach "Haftnotizen" gesucht. (grüne Markierung 3)

| haftnotizen                                                                            |   | a <mark>3</mark> |
|----------------------------------------------------------------------------------------|---|------------------|
| Kataloge<br>Bürobedarf (148)<br>Kundenlager (7)                                        | 4 |                  |
| Marke 3M (75) Post-it® (31) Sigel (14) Soennecken (11) Avery Zweckform (9) Weitere     | 5 |                  |
| Maße<br>76 x 76 mm (B x H) (40)<br>127 x 76 mm (B x H) (17)<br>51 x 38 mm (B x H) (11) |   |                  |

Das Suchergebnis liefert die gefundenen Artikel im Hauptbildschirm (s. Screenshot "Suchergebnis") und mit Filterfunktion sortiert nach Katalogen (grüne Markierung 4) und nach weiteren möglichen Kriterien (hier: "Marke" s. grüne Markierung 5).

Screenshot "Suchergebnis"

| SoProcure                                                                                                    | Warenkorb anzeigen<br>6 Position(en)   1.012,28                                             | Persönliche<br>17 Position(                             | s Sortiment anzeigen<br>en)   3 Liste(n) | Soennecken                          |
|----------------------------------------------------------------------------------------------------|---------------------------------------------------------------------------------------------|---------------------------------------------------------|------------------------------------------|-------------------------------------|
| KONTAKT >                                                                                                    | SCHNELLBESTELLUNG >                                                                         | ALLE ARTIKEL > haftnotizen                              |                                          | Q MEIN KONTO                        |
| FILTERN:<br>Preisfilter<br>Preis von 0.00 bis 0.00 €<br>Kataloge<br>Biorobedarf (148)<br>Fronderigner 70                                                                                                    | Suchen über Powersuche: Artikelgalen Ihre Trefferliste Sortieren nach: Händler-Nr. aufsteig | rie - haftnotizen                                       | eigend                                   |                                     |
| Warke           3M (75)           Post-it® (31)           Sigel (14)           Soennecken (11)           Avery Zweckform (9)           Weitere           Maße                                               | VERGLEICHER<br>Abbildung ggf. abweichend!                                                   |                                                         | MENT IN PERS. SORTIMENT IN DE            |                                     |
| ☐ 76 x 76 mm (B x H) (40)         ☐ 127 x 76 mm (B x H) (17)         ☐ 1 x 38 mm (B x H) (11)         ☐         ☐ 76 x 45 x 76 mm (B x H x T) (10)         ☐ 20 x 50 mm (B x H) (7)         Weitere       ✓ | Soennecken Haftnotiz 51 x 76<br>mm (B x H) gelb 100 Bl.                                     | Soennecken Haftnotiz 76 x 76<br>mm (B x H) gelb 100 Bl. | 3M TARTAN HAFTNOTIZEN 51<br>x 76 mm      | 3M TARTAN HAFTNOTIZEN 76<br>x 76 mm |
| Werbliche<br>Produkttypbezeichnung<br>Hafhotiz Super Sticky Notes (12)<br>Hafhotiz (12)<br>Hafhotizwürfel (11)<br>Hafhotizwürfel (3)                                                                        | ab 0,39 €<br>VE: 1 ST                                                                       | ab 0,49 €<br>VE: 1 ST                                   | 0,55 €<br>VE:12 Stok                     | 0.56 ¢<br>VE: 12 Stok               |

#### 3.2.2 Suche im Katalog

a) Um Artikel aus einem Katalog auswählen zu können, müssen Sie sich zuerst für einen Katalog entscheiden (Hier: Bürobedarf, orange Markierung 1). Diesen klicken Sie an und gelangen in die Warengruppenstruktur des jeweiligen Kataloges.

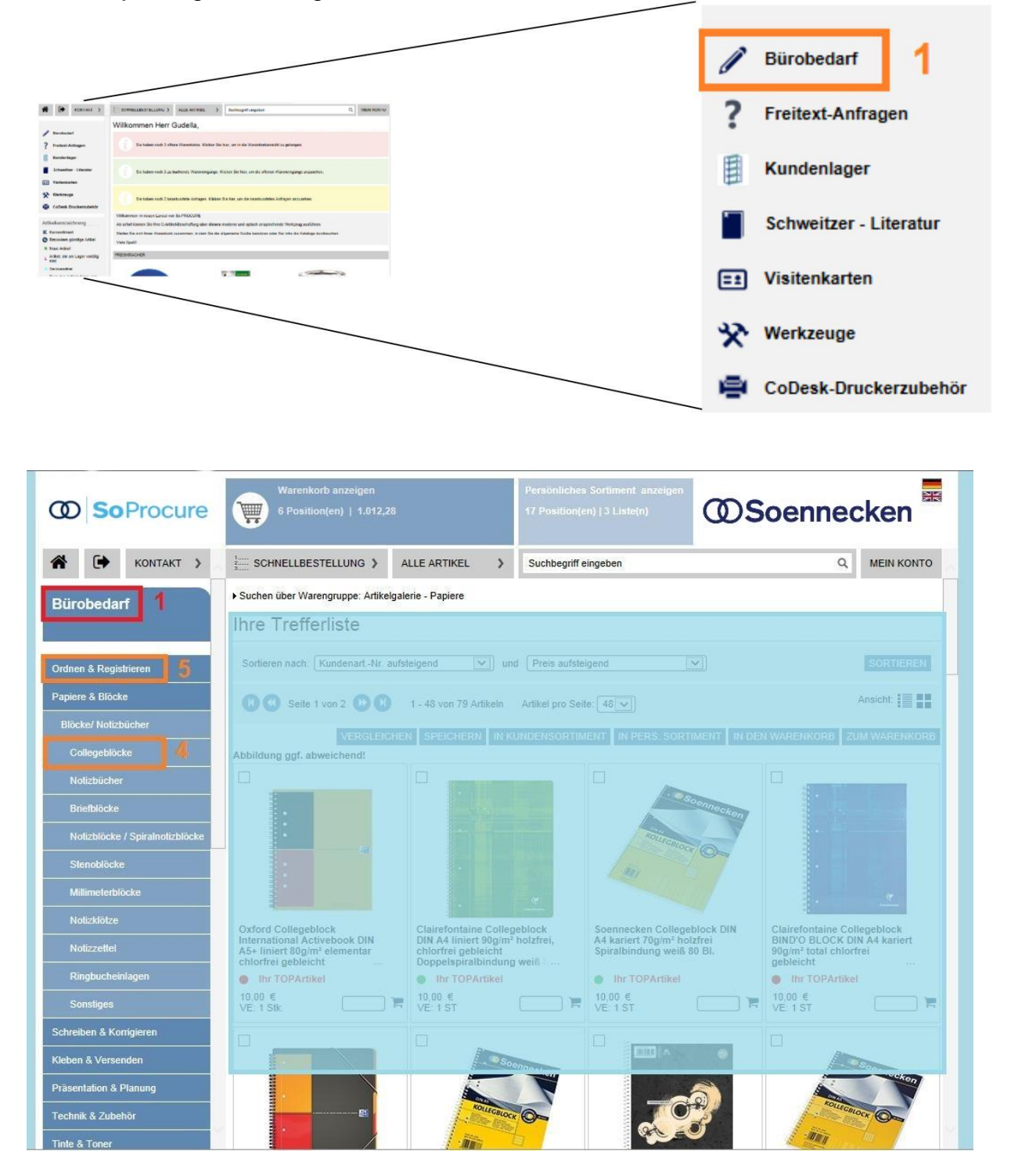

- b) Klicken Sie auf die Rubrik, deren Artikel Sie bestellen möchten (orange Markierung 2).
- c) Beispiel: "Papiere-Folien-Etiketten", wenn Sie Notizzettel benötigen. Nach dem Klick auf die Rubrik öffnet sich der entsprechende Unterordner als weitere Untergliederung (orange Markierung 3).

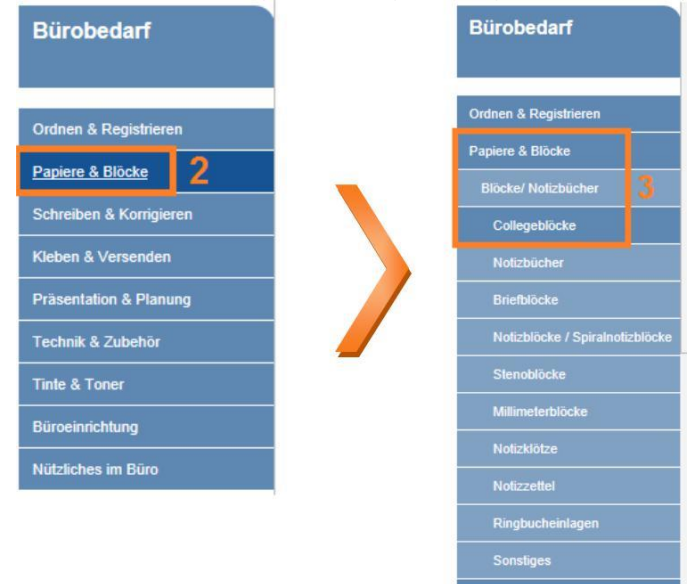

- d) Klicken Sie auf die Beschreibung der Kategorie (orange Markierung 4), in der sich der gewünschte Artikel befindet. Wiederholen Sie diesen Vorgang so lange, bis im rechten Teil des Bildschirms (blaue Markierung) der gewünschte Artikel erscheint. Beispiel: Klick auf " Papiere-Folien-Etiketten" und anschließend auf "Notizzettel".
- e) Möchten Sie die Rubriken einer vorangegangenen Ebene durchschauen, klicken Sie dazu auf die übergeordnete Bezeichnung (orange Markierung 5).
- f) Um wieder auf die Übersicht *aller* Kategorien zu gelangen, klicken Sie auf den Katalog, in diesem Beispiel "Bürobedarf" (rote Markierung 1).

#### 3.3 Artikelauswahl

Wenn Sie einen Artikel herausgesucht haben, können Sie diesen auswählen:

- a) In der Tabelle der Artikelauswahl können Sie in der jeweiligen Zeile die Menge des gewünschten Artikels angeben. Bestätigen Sie Ihre Eingaben mit dem Schalter "In den Warenkorb" (orange Markierung 1).
- b) Alternativ können Sie den Artikel auch über "in pers. Sortiment" in Ihrem persönlichen Sortiment ablegen (orange Markierung 2). Persönliche Sortimente dienen der Speicherung von Artikeln, die Sie regelmäßig bestellen. Über den Schalter "Pers. Sortimente" unter "Mein Konto" können Sie die Seite aufrufen, auf der Sie Ihre persönlichen Sortiment anlegen, verwalten und ansehen können. (siehe Abschnitt 3.5)
- c) Über den Button "zum Warenkorb" gelangen Sie direkt in Ihren persönlichen Warenkorb (orange Markierung 3).

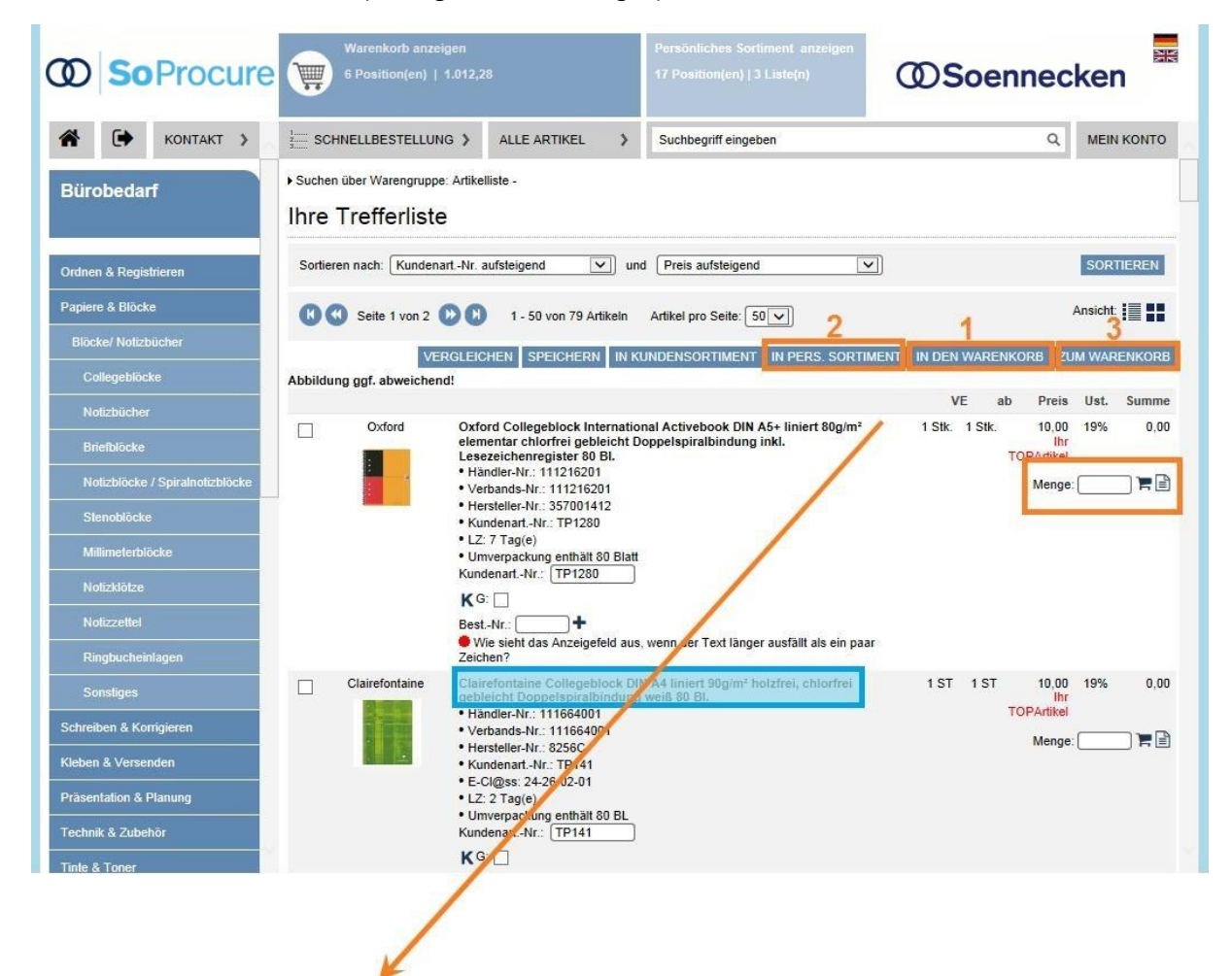

d) Sie können den Artikel auch über die Symbole in den Warenkorb (orange Markierung 5) bzw. in das persönliche Sortiment (orange Markierung 6) legen.

Menge:

- e) Möchten Sie vorher noch detailliertere Informationen über den Artikel einsehen, klicken Sie auf die Bezeichnung des Artikels (blaue Markierung, oben). Auf der Seite Detailansicht (s. unten) werden Ihnen Detailinformationen zu dem gewünschten Artikel angezeigt. Um einen Artikel dem Warenkorb hinzuzufügen, geben Sie die gewünschte Menge in das Feld "Menge" ein. Bestätigen Sie die Eingabe, indem Sie den Schalter "In den Warenkorb" anklicken (grüne Markierung 1).
- f) Möchten Sie den Artikel "Ihrem persönliches Sortiment" hinzufügen, betätigen Sie bitte den Schalter "In pers. Sortiment" (grüne Markierung 2).
- g) Möchten Sie den Artikel "Ihrem Kundensortiment" hinzufügen, betätigen Sie bitte den Schalter "In Kundensortiment" (grüne Markierung 3).
- h) Mit dem Häkchen können Sie einzelne Artikel auswählen (blaue Markierung 1 und abspeichern (grüne Markierung 4)
- Die Funktion Artikel vergleichen wird im Abschnitt 3.4 beschrieben. i)
- Mit dem Schalter "Zum Warenkorb" gelangen Sie in den jeweiligen Wareni) korb des Lieferanten (grüne Markierung 6).

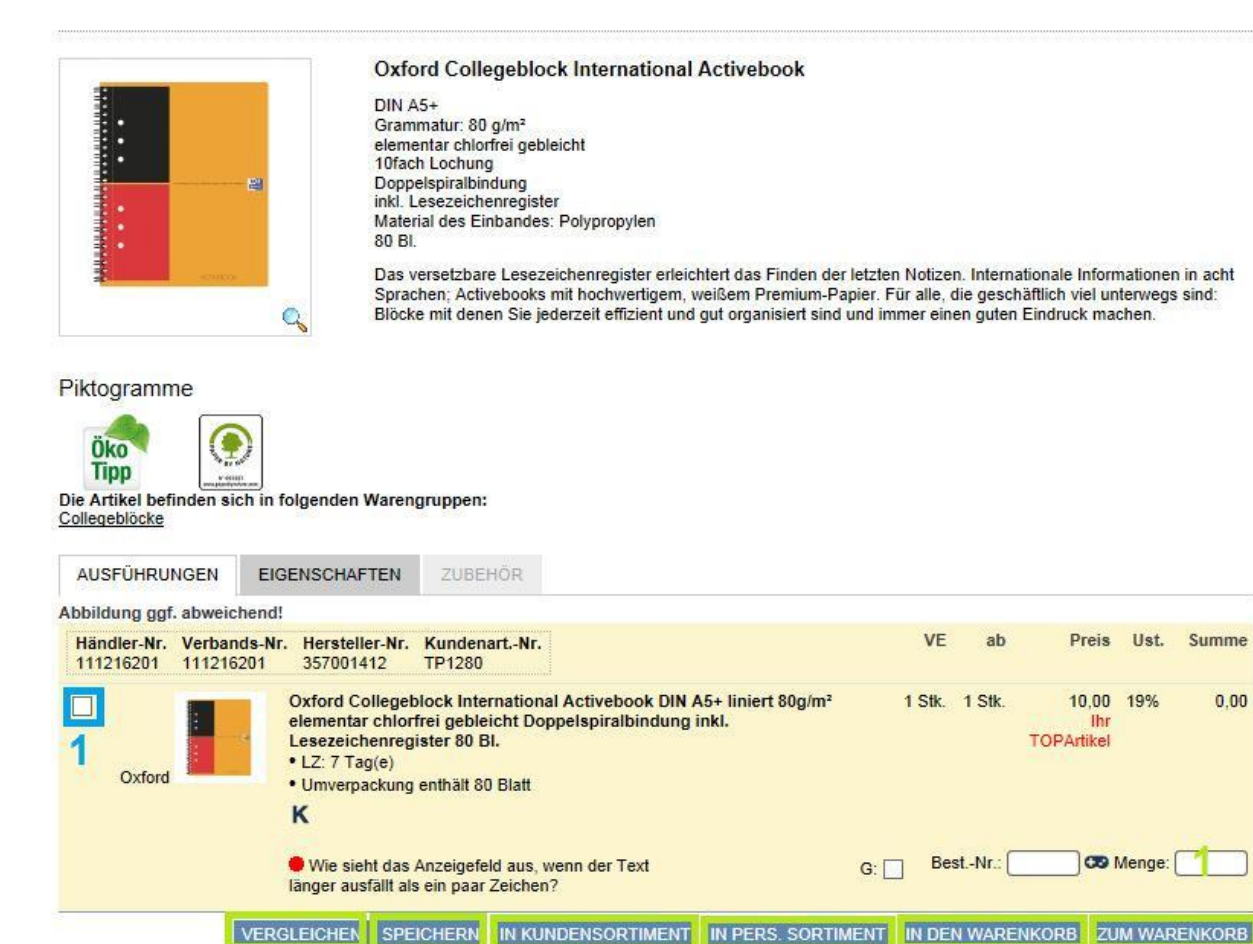

3

Λ

0.00

#### 3.4 Artikelvergleich

Bei größeren Artikel-Listen oder bestimmten Artikeln, die von mehreren Herstellern angeboten werden, kann es sinnvoll sein diese Artikel zu vergleichen. Dazu können Sie in der Artikel-Liste die Artikel mit einem Häkchen auswählen und anschließend den Button "Vergleichen" auslösen.

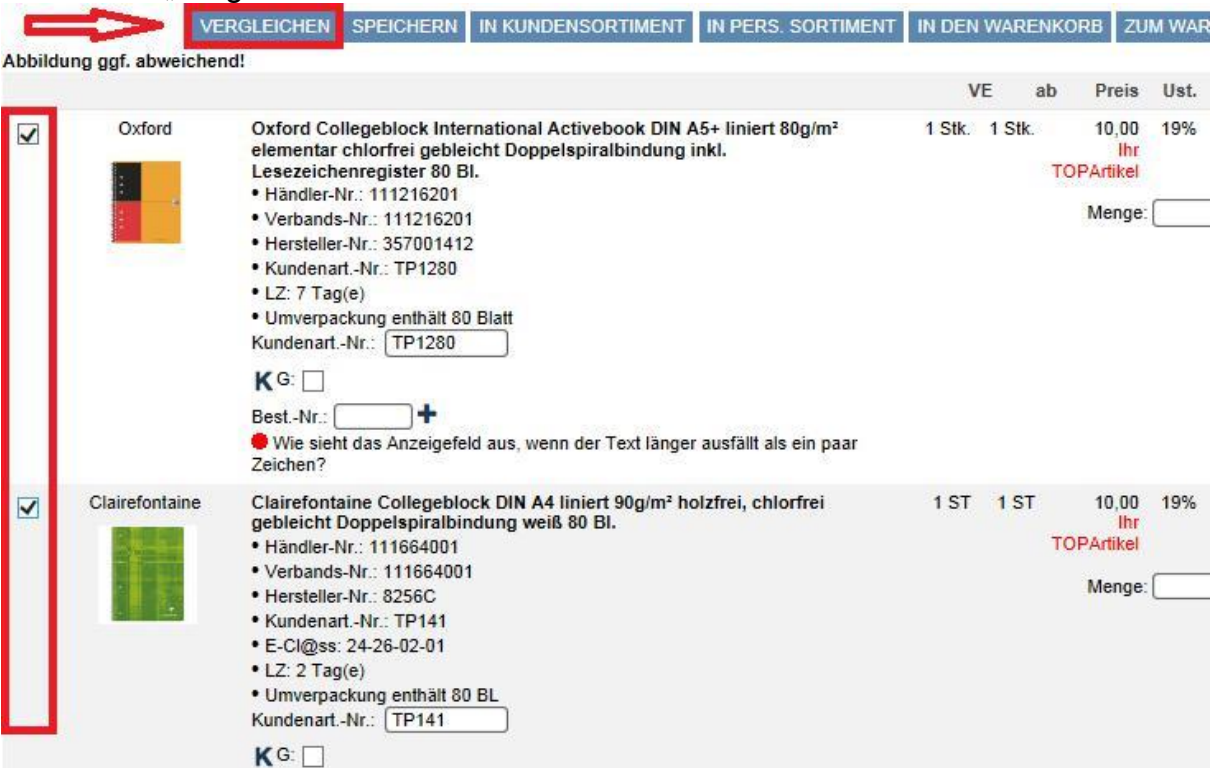

Sie erhalten dann eine tabellarische Übersicht der ausgewählten Artikel. Natürlich haben Sie auch auf dieser Ebene die Möglichkeit die Artikel in den Warenkorb zu legen.

| Antikelvergielch           |                                                                                                    |                                                                                                    |
|----------------------------|----------------------------------------------------------------------------------------------------|----------------------------------------------------------------------------------------------------|
|                            |                                                                                                    | Es befinden sich 2 Artikel in der Vergleichsansicht                                                                                                    |
|                            | ☑ Oxford Collegeblock International Activebook                                                                                                    | Clairefontaine Collegeblock DIN A4                                                                                                    |
|                            |                                                                                                    |                                                                                                    |
| Ausführliche Beschreibung: | <ul> <li>DIN A5+ · Grammatur: 80 g/m<sup>2</sup> · elementar chlorfrei<br/>gebleicht · 10fach Lochung · Doppelspiralbindung ·<br/>inkl. Lesezeichenregister · Material des Einbandes:<br/>Polypropylen · 80 Bi. Das versetzbare<br/>Lesezeichenregister erleichtert das Finden der letzten<br/>Notizen. Internationale Informationen in acht<br/>Sprachen; Activebooks mit hochwertigem, weißem<br/>Premium-Papier. Für alle, die geschäftlich viel<br/>unterwegs sind: Blöcke mit denen Sie jederzeit<br/>effizient und gut organisiert sind und immer einen<br/>guten Eindruck machen.</li> </ul> | <ul> <li>DIN A4 · Grammatur: 90 g/m² · holzfrei, chlorfrei<br/>gebleicht · 4fach Lochung · Doppelspiralbindung · 80<br/>BI. Satiniertes Papier. Spezielle Glattung des Papiers<br/>für angenehme, leichte Schriftführung. Einband:<br/>Zweifarbig, flexibel, stark, mit abwaschbarer<br/>Cellophan-Folie für Langlebigkeit.</li> </ul> |
| Artikel-Nr.:               | 111216201                                                                                                    | 111664001                                                                                                    |
|                            | 111216201                                                                                                    | 111664001                                                                                                    |
|                            | 357001412                                                                                                    | 8256C                                                                                                    |
|                            | TP1280                                                                                                    | TP141                                                                                                    |
| к:                         | к                                                                                                    | к                                                                                                    |
| Marke:                     | Oxford                                                                                                    | Clairefontaine                                                                                                    |
| Beschreibung:              | Oxford Collegeblock International Activebook DIN<br>A5+ liniert 80g/m² elementar chlorfrei gebleicht<br>Doppelspiralbindung inkl. Lesezeichenregister 80 Bl.                                                                                                    | Clairefontaine Collegeblock DIN A4 liniert 90g/m <sup>2</sup><br>holzfrei, chlorfrei gebleicht Doppelspiralbindung weiß<br>80 Bl.                                                                                                    |
| VE/ME:                     | 1 Stk.                                                                                                    | 1 ST                                                                                                    |

#### 3.5 Bestellung aus dem persönlichen Sortiment

Bestellen Sie häufig die gleichen Artikel?

Dann können Sie die Artikel in "Ihr persönliches Sortiment" speichern und ersparen sich somit bei jeder Bestellung die erneute Suche nach diesen Artikeln.

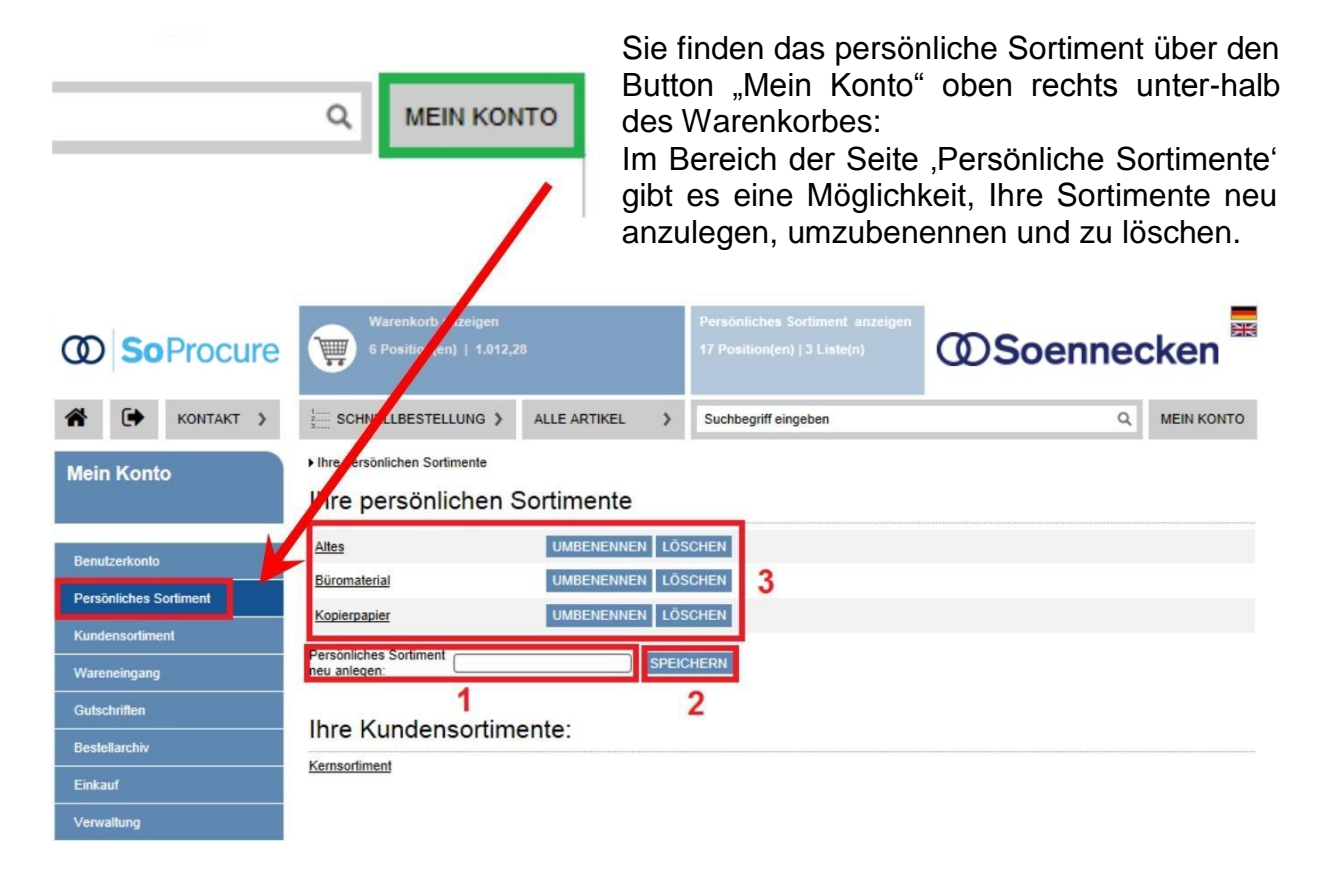

Sie können die Liste der Artikel in Ihrem Sortiment beliebig erweitern. Sie haben grundsätzlich die Möglichkeit, mehrere persönliche Sortimente zu verwalten.

Möchten Sie ein neues, persönliches Sortiment anlegen, geben Sie eine Bezeichnung für das Sortiment in das Namensfeld ein (rote Markierung 1) und speichern dieses anschließend ab (rote Markierung 2).

In der Übersicht (rote Markierung 3) können Sie die Sortimente umbenennen bzw. löschen.

#### 3.5.1 Artikel dem persönlichen Sortiment hinzufügen

Zunächst wählen Sie über die Artikelsuche (s. Abschnitt 3.3) den Artikel aus. Danach weisen Sie den gewünschten Artikeln in der Tabelle eine Menge zu und betätigen den Schalter "In den Warenkorb" (rote Markierung). Artikel, denen Sie keine Menge zugewiesen haben, werden nicht gespeichert.

| Die<br>Ergiebige 1                       | B<br>Da<br>Fe<br>Q                                 | ärenmarke  <br>ose<br>titgehalt: 10 % | Kaffeesahne Die Ergi<br><u>1 für Lebensmittel</u> | ebige Dose         |          |                |              |        |        |
|------------------------------------------|----------------------------------------------------|---------------------------------------|---------------------------------------------------|--------------------|----------|----------------|--------------|--------|--------|
| Die Artikel befinden sie<br><u>Milch</u> | ch in folgenden Wa                                 | rengruppen:                           |                                                   |                    |          |                |              |        |        |
| AUSFÜHRUNGEN                             | EIGENSCHAFTE                                       | N ZUBEH                               | ÖR                                                |                    |          |                |              |        |        |
| Abbildung ggf. abweic                    | hend!                                              |                                       |                                                   |                    |          |                |              |        |        |
| Händler-Nr. Verban<br>492022400 492022   | ds-Nr. Hersteller-I<br>400 673741                  | łr.                                   |                                                   |                    | VE       | ab             | Preis        | Ust.   | Summe  |
| Allgäuer Alpenn                          | nilch Bärenmarke<br>• LZ: 1 Tag(e,<br>• Umverpackt | Kaffeesahne I<br>)<br>ung enthält 170 | Die Ergiebige 10 % 170m<br>) ML                   | Ĩ                  | 1 ST     | 1 ST<br>6 ST   | 1,19<br>0,99 | 7%     | 0,00   |
|                                          | Wie sieht d<br>länger ausfäll                      | as Anzeigefeld<br>t als ein paar Z    | l aus, wenn der Text<br>eichen?                   | G: [               | ] BestN  | ۱ <b>r.:</b> [ | <b>300</b> M | lenge: |        |
| -                                        | VERGLEICHEN S                                      | PEICHERN                              | IN KUNDENSORTIMENT                                | IN PERS. SORTIMENT | IN DEN W | ARENKO         | RB ZU        | M WAR  | ENKORB |

Wenn Sie mehrere persönliche Sortimente angelegt haben, werden Sie aufgefordert das Sortiment auszuwählen, welches den Artikel zukünftig enthalten soll. Ihre persönlichen Sortimente / Büromaterial

Persönliches Sortiment: Büromaterial

|                                                                  |                                                             | 1                                                        |                         | F             | ILTER EIN | I / AUSE     | BLEND             | EN D        | RUCKEN     |
|------------------------------------------------------------------|-------------------------------------------------------------|----------------------------------------------------------|-------------------------|---------------|-----------|--------------|-------------------|-------------|------------|
| automatisch erinnern     Erinnerung erfolg     Erinnerung erfolg | it alle 3 💌 Monate,<br>it alle 2 💌 Wochen a                 | beginnend mit dem Monat: J<br>In folgendem Wochentag: Di | anuar 🔍 jew<br>enstag 🔍 | eils am: 5 💌  | des entsp | rechend      | len N or          | ats<br>SPER | 2<br>CHERN |
| Sortieren nach: Kun<br>Textfilter:                               | denartNr. aufsteigend                                       | und Preis aut                                            | fsteigend               |               | ORTIERE   | N            | ALI               | LE ANZ      | ZEIGEN     |
| K Seite 1 von 1                                                  | 1 - 1 von 1 A                                               | tikeln                                                   |                         |               |           | Artik<br>SP  | el pro S<br>EICHE | eite: (     | 0SCHEN     |
| IN K                                                             | UNDENSORTIMENT                                              | N AND. PERS.SORTIMENT                                    | VM IN DEN WAR           | RENKORB IN I  | DEN WARE  | NKORE        | 3 ZUN             | / WAR       | ENKORB     |
| Aus dem Sortiment B                                              | ürobedarf: 3                                                |                                                          | 4                       |               | 5         |              |                   | 6           |            |
| Händler-Nr. Verbands-N<br>492022400 492022400                    | Ir. Hersteller-Nr.<br>673741                                |                                                          | Zur De                  | tailansicht » | VE        | ab           | Preis             | Ust.        | Summe      |
| Allgäuer Alpenmilch                                              | Bärenmarke Kaffees<br>• LZ: 1 Tag(e)<br>• Umverpackung enth | ahne Die Ergiebige 10 % 17(<br>alt 170 ML                | Dmi                     |               | 1 ST      | 1 ST<br>6 ST | 1,19<br>0,99      | 7%          | 0,00       |
|                                                                  | Wie sieht das Anze<br>als ein paar Zeichen?                 | gefeld aus, wenn der Text lär                            | iger ausfällt           | Vorschlagsm   | enge (VM) |              | 1 M               | lenge:      |            |

Im persönlichen Sortiment haben Sie nun mehrere Funktionen:

- Erinnerungsfunktion (rote Markierung 1): Sie können sich in frei auswählbaren Zeitabständen an die Artikelauswahl er-innern lassen. Die Erinnerung erscheint auf dem Startbildschirm nach der Anmeldung. Wählen Sie hier die gewünschte Zeit aus und klicken Sie auf ,Speichern' (rote Markierung 2).
- Artikel in ein anderes Sortiment verschieben: Sie können die Artikel z.B. in das Kundensortiment oder in ein anderes per-sönliches Sortiment per Mausklick verschieben (rote Markierung 3).
- 3. Der Artikel wird immer mit der eingetragenen Vorschlagsmenge (VM) in das Sortiment eingetragen. Durch Klick auf den Button ,VM in den Warenkorb' (ro-te Markierung 4) wird diese Vorschlagsmenge in den Warenkorb gelegt.
- 4. Sie können die Menge jederzeit abändern und legen diese Menge durch Klick auf ,in den Warenkorb' (rote Markierung 5) in den Warenkorb.
- 5. Wenn Sie die zu bestellenden Artikel ausgewählt haben, können Sie durch Klick auf ,zum Warenkorb' zu diesem wechseln (rote Markierung 6).
- 6. Änderungen:

Sie können einzelne Artikelpositionen anhaken (grüne Markierung 1), bearbeiten und speichern (grüne Markierung 2) oder ganz aus dem persönlichen Sortiment löschen (grüne Markierung 3). Diese Funktion ist besonders hilfreich wenn Sie mit vielen Artikeln arbeiten.

#### 3.6 Bestellung abschliessen

Bisher wurden die gewünschten Artikel gesucht und in den Warenkorb gelegt. Der Warenkorb ist nun mit einem oder mehreren Artikeln bestückt worden. Nun soll die Bestellung ausgelöst werden. Hier beginnt der eigentliche Bestellvorgang.

#### 3.6.1 Warenkorb

Warenkorb

Um den Inhalt des Warenkorbs zu sehen, klicken Sie auf den Schalter "Warenkorb". Im oberen Bereich des Warenkorbs erhalten Sie einen Überblick über die Inhalte in Ihrem Warenkorb (rote Markierung 2). Die Liste führt den betroffenen Katalog und den jeweiligen Lieferanten unter Angabe der Positionen, des Bestellwertes, des Mindestbestellwertes und eines Zuschlags auf. Der Status gibt an, ob der Warenkorb bestellbar ist.

Links oben (rote Markierung 1) können Sie sich die Budgetübersicht anschauen.

| Lielerant - Katalog                                                                                                  |                                                                                                    | Kostenstelle                                                                                                    |                                                                                                    | Budget                                          | Anzahi<br>Pos.                                       | Beste                                   | ellwert                                                              | Gesam                            | Ust. /<br>tsumme                | Zusch<br>Verss           | iläge /<br>ndkost                          | ən                                                |                                       | Status                                    |
|----------------------------------------------------------------------------------------------------|----------------------------------------------------------------------------------------------------|----------------------------------------------------------------------------------------------------|----------------------------------------------------------------------------------------------------|-------------------------------------------------|------------------------------------------------------|-----------------------------------------|----------------------------------------------------------------------|----------------------------------|---------------------------------|--------------------------|--------------------------------------------|---------------------------------------------------|---------------------------------------|-------------------------------------------|
| Soennecken eG - Bü                                                                                                   | robedarf                                                                                            | Einkauf                                                                                                    | Bür<br>9                                                                                                    | robedarf<br>9.753,81                            | 3                                                    |                                         | 21,19                                                                | 7,00%:<br>19,00%:<br>Gesamt:     | 0,08<br>3,80<br>25,07           | Versa<br>Bis 50<br>Ab 50 | nd ab: 2<br>),00: 4,0<br>,00: 4,21         | 10,00<br>10 + 4,2<br>1                            | 21                                    | Versan<br>möglich                         |
| ür Bestelldetail                                                                                                    | s klicke                                                                                            | n Sie auf de                                                                                                    | n jeweilige                                                                                                    | n Liefe                                         | eranten:                                             | 3                                       | 2                                                                    |                                  |                                 |                          |                                            |                                                   |                                       |                                           |
| Soennecken e                                                                                                    | eG - Bür                                                                                            | obedarf -                                                                                                    |                                                                                                    |                                                 |                                                      |                                         |                                                                      | Ков                              | tenstelle:                      | Einka                    | ut                                         |                                                   |                                       | ~                                         |
| Händler-Nr. Verba<br>126052500 12605                                                                                 | ande-Nr.<br>52500                                                                                   | Hersteller-Nr.<br>41050000                                                                                                    | KundenartN                                                                                                    | ۹r.                                             |                                                      | Z                                       | ur Detallan                                                          | sicht »                          | VE                              | ab Pi                    | els                                        | per                                               | Ust.                                  | Summ                                      |
| Esselte Leitz                                                                                                    | Leitz S<br>Hartfoll<br>K                                                                            | ichthülie Premiu<br>le farbios glaski                                                                                                    | um DIN A5 ob<br>Iar                                                                                                    | ien, rech                                       | its offen d                                          | lokumer                                 | ntenecht PV                                                          | /C- 1                            | 100 ST 1                        | IST 10                   | 0,00 10                                    | 00 ST                                             | 19%                                   | 10,00                                     |
|                                                                                                    | Artikel                                                                                             | der Kostenstelle                                                                                                    | Einkauf                                                                                                    |                                                 |                                                      |                                         | ZUORDNE                                                              | N                                |                                 |                          |                                            |                                                   |                                       | 3                                         |
|                                                                                                    |                                                                                                    |                                                                                                    |                                                                                                    |                                                 |                                                      |                                         |                                                                      |                                  |                                 |                          |                                            |                                                   |                                       |                                           |
|                                                                                                    | Arti                                                                                                | kel list verfügbar i                                                                                                    | und wird binne                                                                                                    | en 1-3 We                                       | erktagen gi                                          | ellefert.                               |                                                                      |                                  |                                 |                          | М                                          | enge: (                                           | 1                                     |                                           |
| Händler-Nr. Verba<br>126052430 12605                                                                                 | Artik<br>ande-Nr.<br>52430                                                                          | tel list verfügbar t<br>Hersteller-Nr.<br>40000025                                                                                                    | und wird binne<br>KundenartN<br><u>TP1247</u>                                                                            | en 1-3 We<br>4r.                                | erktagen gi                                          | ellefert.<br>Zi                         | ur Detalian                                                          | eicht »                          | VE                              | ab Pi                    | M                                          | enge: (<br>pør                                    | 1<br>Ust.                             | Summe                                     |
| Händler-Nr. Verba<br>126052430 12605<br>Esselte Leitz                                                                | Artik<br>ands-Nr.<br>52430<br>Leitz Si<br>Polypro<br>K                                              | kel list verfügbar (<br>Hersteller-Nr.<br>4000025<br>Ichthülle Standa<br>opylen rot gena                                                                                                    | und wird binne<br>KundenartN<br><u>TP1247</u><br>ard DIN A4 ob<br>rbt                                                    | en 1-3 We<br>er.<br>ben, rech                   | erktagen gi<br>ots offen d                           | ellefert.<br>Zi<br>lokumer              | ur Detallan:<br>ntenecht                                             | elcht »                          | VE<br>100 ST                    | ab Pi                    | M<br>rela<br>1,00 10                       | enge: (<br>per<br>00 ST                           | 11<br>Ust.<br>19%                     | 30 10,00                                  |
| Händler-Nr. Verba<br>126052430 12605<br>Esselte Leitz                                                                | Artii     Artii     Artii     S2430     Leitz Si     Polypro     K     Artikel                      | kel list verfügbar (<br>Hersteller-Nr.<br>40000025<br>Ichthülle Standa<br>opylen rot gena<br>der Kostenstelle                                                                                            | KundenartN<br>TP1247<br>ard DIN A4 ob<br>rbt                                                                             | en 1-3 We<br>Vr.<br>ben, rech                   | erktagen gi<br>its offen d                           | eilefert.<br>Zi<br>lokumer              | ur Detallan<br>ntenecht<br>2UORDNE                                   | elcht »                          | VE<br>IOO ST 1                  | ab Pi                    | M<br>1918                                  | enge: (<br>per<br>00 ST                           | 11<br>Ust.<br>19%                     | Summe<br>10,00                            |
| Händler-Nr. Verba<br>126052430 12605<br>Esselte Leitz                                                                | Artikel                                                                                             | kel list verfügbar (<br>Hersteller-Nr.<br>40000025<br>Ichthülle Standa<br>opylen rot gena<br>der Kostenstelle<br>kel list verfügbar (                                                                    | und wird binne<br>KundenartN<br>TP1247<br>ard DIN A4 ob<br>rbt<br>Einkauf<br>und wird binne                              | en 1-3 We<br>er, rech                           | erktagen gi<br>its offen d                           | ellefert.<br>Zi<br>lokumər              | ur Detallan<br>ntenecht<br>2UORDNE                                   | elcht »                          | VE                              | ab Pi                    | M<br>1918<br>1,00 10                       | enge: (<br>pør<br>00 ST<br>enge: (                | 11<br>Ust.<br>19%                     | Summe<br>10,00                            |
| Händler-Nr. Verba<br>126052430 12609<br>Esselte Leitz<br>Händler-Nr. Verba<br>492022400 49202                        | Artikel<br>ands-Nr.<br>52430<br>Leitz Si<br>Polypro<br>K<br>Artikel<br>Artikel<br>ands-Nr.<br>22400 | kel list verfügbar (<br>Hersteller-Nr.<br>40000025<br>lichthülle Standa<br>opylen rot gena<br>der Kostenstelle<br>kel list verfügbar (<br>Hersteller-Nr.<br>673741                                       | und wird binne<br>Kundenarth<br><u>TP1247</u><br>ard DIN A4 ob<br>rbt<br>Einkauf<br>und wird binne                       | en 1-3 We<br>er, rech                           | erktagen gi<br>ute offen d<br>erktagen gi            | eilefert.<br>Zı<br>lokumər<br>V         | ur Detallan<br>ntenecht<br>ZUORDNE<br>Zur De                         | aicht »<br>1<br>N                | VE<br>100 ST 1<br>ta VE         | ab Pi<br>I ST 10<br>E ab | M<br>rels<br>0,00 10<br>M<br>Prels         | enge: (<br>per<br>00 ST<br>enge: (<br>per         | 11<br>Uet.<br>19%                     | Summe<br>10,00<br>00 @                    |
| Handler-Nr. Verba<br>126052430 12605<br>Esselte Leitz<br>Handler-Nr. Verba<br>492022400 49202<br>Allgäuer Alpenmiich | Artik     Artik     Artik     Artike     Artike     Artike     Artike     Artike     Barenn         | kel list verfügbar u<br>Hersteller-Nr.<br>40000025<br>Ichthülle Standa<br>opylen rot gena<br>der Kostenstelle<br>kel list verfügbar u<br>Hersteller-Nr.<br>673741<br>narke Kaffeessh                     | und wird binne<br>KundenartN<br>TP1247<br>ard DIN A4 ob<br>rbt<br>E Einkauf<br>und wird binne                            | en 1-3 We<br>er, rech<br>en 1-3 We<br>blge 10 9 | erktagen gi<br>uts offen d<br>erktagen gi<br>% 170ml | ellefert.<br>Zi<br>lokumər              | ur Detallan<br>ntenecht<br>ZUORDNE<br>Zur De                         | aicht »<br>N<br>tailanaichi      | VE<br>100 ST 1<br>t.» VE<br>1 S | ab Pi<br>IST 10<br>E ab  | M<br>1,00 10<br>M<br>Preis<br>1,19<br>0.99 | enge: (<br>pør<br>20 ST<br>enge: (<br>pør<br>1 ST | 11<br>Ust.<br>19%<br>11<br>Ust.<br>7% | Summe<br>10,00<br>00 0 0<br>Summe<br>1,15 |
| Händler-Nr. Verba<br>126052430 12605<br>Esselte Leitz<br>Händler-Nr. Verba<br>492022400 49202<br>Allgäuer Alpenmiich | Artik     Artik     Artikei     Artikei     Artikei     Artikei     Bärenn     Artikei              | kel list verfügbar u<br>Hersteller-Nr.<br>40000025<br>Ichthülle Standa<br>opylen rot gena<br>der Kostenstelle<br>kel list verfügbar u<br>Hersteller-Nr.<br>673741<br>narke Kaffeesah<br>der Kostenstelle | And wird binne<br>Kundenarth<br>TP1247<br>ard DIN A4 ob<br>rbt<br>Einkauf<br>und wird binne<br>ane Die Ergiel<br>Einkauf | en 1-3 We<br>er, rech<br>en 1-3 We<br>blge 10 9 | erktagen gi<br>its offen d<br>erktagen gi<br>% 170ml | ellefert.<br>Zi<br>tokumer<br>ellefert. | ur Detallan<br>ntenecht<br>ZUORDNE<br>Zur De <sup>r</sup><br>ZUORDNE | aicht »<br>1<br>tallanaicht<br>N | VE<br>100 ST 1<br>1 S<br>1 S    | ab Pi<br>IST 10<br>E ab  | M<br>1,00 10<br>M<br>Preis<br>1,19<br>0,99 | enge: (<br>per<br>)0 ST<br>enge: (<br>per<br>1 ST | 11<br>Ust.<br>19%<br>Ust.<br>7%       | Summe<br>10,00<br>00 m                    |

Innerhalb des Warenkorbs verfügen Sie über verschiedene Funktionen:

Soll eine angezeigte Menge verändert werden, so geben Sie die geänderte Menge in dem entsprechenden Feld ein.

- a) Einzelne Artikel können Sie über das Papierkorbsymbol (rote Markierung 3) aus dem Warenkorb löschen.
- b) Wenn die Funktion "Warenkorb splitten" aktiviert wurde, kann die Position hier aufgeteilt werden (z.B. nach Kostenstellen oder Lieferadressen, rote Markierung 4)
- c) Auch im Warenkorb haben Sie die Möglichkeit alle Artikel des Warenkorbs in das Kundensortiment oder persönliche Sortiment zu verschieben (rote Markierung 5 und 6; s. auch Abschnitt 3.5.1 Nr. 2)
- d) Nach Änderungen können Sie den Warenkorb über diesen Button aktualisieren (rote Markierung 7)
- e) Soll der ganze Inhalt des Warenkorbs gelöscht werden, so klicken Sie auf "Warenkorb löschen" (rote Markierung 8).

Stimmen Artikel und Mengen mit Ihren Wünschen überein, so klicken Sie auf den Schalter "Zur Kasse" (rote Markierung 9).

#### 3.6.2 Zur Kasse

Bevor Ihre Bestellung versendet wird, haben Sie an dieser Stelle die Möglichkeit, für diese Bestellung die Absender-, Liefer- und Rechnungsanschrift zu ändern. Beachten Sie dabei, dass die Daten nicht automatisch gespeichert werden. (Wenn Sie dauerhafte Änderungen an Ihren Daten vornehmen möchten, klicken Sie auf "Benutzerkonto".).

Hier können Sie bestimmte Daten ergänzen:

- Zusätzliche Angaben und Hinweis bzgl. der Lieferung.
- Wenn Sie für mehrere Kostenstellen bestellen dürfen, können Sie aus einer Liste die entsprechende Kostenstelle auswählen.

| Kostenstelle:         | Einkauf |  |
|-----------------------|---------|--|
| Eigene Bestellnummer: |         |  |
| Bemerkung:            |         |  |
| Kundennummer:         | 3456789 |  |

- Anzeige der Benutzerdaten.
- Sie haben die Möglichkeit eine "Eigene Bestellnummer" anzugeben. Die "Eigene Bestellnummer" dient nur dazu, die versendeten Bestellungen in Ihrem Haus zu verwalten bzw. eindeutig zu kennzeichnen.
- Adressangaben zur Absenderanschrift des Benutzers.
- Adressangaben zur Rechnungsanschrift der Kostenstelle.
- Adressangaben zur Lieferanschrift des Benutzers

#### Bestellung erstellt durch:

| Benutzer*:    | Herr Jörg Gudella                |
|---------------|----------------------------------|
| Firmenname*   | TradePilot GmbH                  |
| Firmenname 2: |                                  |
| Abladestelle: |                                  |
| Saal          |                                  |
| Abteilung:    |                                  |
| Straße*:      | Soennecken-Platz                 |
| Land, PLZ*:   | D 51491                          |
| Ort*:         | Overath                          |
| Telefon:      | 02206/607-449                    |
| Telefax:      | 02206/607-390                    |
| e-Mail*:      | joerg.gudella@soennecken.de      |
|               | 5, 1976 1976 1976 1977 1978 1971 |

ADRESSE ÄNDERN

a) Klicken Sie auf "Bestellung versenden" (rote Markierung), um Ihre Bestellung zum Lieferanten zu senden. Ist Ihnen im Bestellsystem ein Vorgesetzter zugewiesen worden, kann Ihre Bestellung nicht direkt versendet werden, sondern wird erst Ihrem Vorgesetzten vorgelegt.

| Händler-Nr.         Verbands-Nr.         Hersteller-Nr.         KundenartNr.           126052430         126052430         40000025         TP1247 | Zur Detailansicht »         | VE       | ab           | Preis        | Ust. | Summe               |
|----------------------------------------------------------------------------------------------------|-----------------------------|----------|--------------|--------------|------|---------------------|
| Esselte Leitz Leitz Sichthülle Standard DIN A4 oben, rechts offen d<br>rot genarbt<br>K                                                            | lokumentenecht Polypropylen | 100 ST   | 1 ST         | 10,00        | 19%  | 10,00               |
| Artikel ist verfügbar und wird binnen 1-3 Werktagen geliefert.                                                                                     |                             |          |              |              | Mer  | nge: 100            |
| Händler-Nr.         Verbands-Nr.         Hersteller-Nr.           492022400         492022400         673741                                       | Zur Detailansicht »         | VE       | ab           | Preis        | Ust. | Summe               |
| Allgäuer Alpenmilch Bärenmarke Kaffeesahne Die Ergiebige 10 % 170ml                                                                                |                             | 1 ST     | 1 ST<br>6 ST | 1,19<br>0,99 | 7%   | 1,19                |
| <ul> <li>Artikel ist aktuell nicht verfügbar und wird binnen 6-10<br/>Werktagen nachgeliefert.</li> </ul>                                          | С.,                         |          |              |              | N    | Menge: 1            |
|                                                                                                    | Ihre Bestellung enthält     | Naren ir | n Wer        | t von:       |      |                     |
|                                                                                                    | Zwischensumme               |          |              |              |      | 21,19               |
|                                                                                                    | zzgl. Zuschlag              |          |              |              |      | 4,00                |
|                                                                                                    | zzgl. Zusatzzuschlag        |          |              |              |      | 4,21                |
|                                                                                                    | zzgl. USt. 19%              |          |              |              |      | 5, <mark>3</mark> 6 |
|                                                                                                    | zzgl. USt. 7%               |          |              |              |      | 0,08                |
|                                                                                                    | Gesamt                      |          |              |              |      | 34,84               |

b) Möchten Sie die Bestellung doch erst zu einem späteren Zeitpunkt versenden, klicken Sie auf "Zurück".

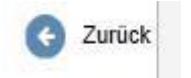

c) Sie können unter "Bestellarchiv"/"Ihre Bestellungen" den aktuellen Status Ihrer Bestellung sehen.

#### 3.6.3 Bestellarchiv

Das Bestellarchiv erreichen Sie über "Mein Konto". Sie erhalten hier die Übersicht über Ihre aktuellen Bestellungen, durchgeführte Anfragen, Bestellungen gesamt. Zusätzlich können Sie das Budget einsehen, Stornieren, Rechnungen überprüfen und Retourenformulare sehen.

Die wichtigsten Funktionen im Überblick:

- a) Nach Betätigen des Schalters "Bestellungen" sehen Sie eine Liste der Bestellungen, die Sie versendet haben (ca. einen Monat in die Vergangenheit).
- b) Die Spalte "Status" zeigt Ihnen den aktuellen Status Ihrer Bestellung an. Dabei sind folgende Stati möglich:
- versendet = alle Bestellungen, die vom System an den Lieferanten versendet wurden
- Bestellanforderung = die Bestellung liegt einem Vorgesetzten zur Unterschrift vor
- Storniert = die Bestellung wurde vom Benutzer nach Auslösen der Bestellung storniert
- Teilausgeliefert = eine Bestellung, von der mindestens eine Position ausgeliefert wurde
- Ausgeliefert = Alle Positionen wurden ausgeliefert oder der Benutzer hat die fehlenden Positionen storniert
- Abgerechnet = Für alle Positionen einer ausgelieferten Bestellung wurde eine Gutschrift erstellt
- Testbestellung = eine Bestellung wurde als Testbestellung versendet
- Abgelehnt = Der Vorgesetzte hat keine der gewünschten Positionen genehmigt
- Bestellung gelöscht = Ihre Bestellung wurde gelöscht

Möchten Sie einige Angaben der Bestellung noch einmal ansehen, klicken Sie bitte auf den Schalter "Details" und es wird Ihnen die Bestell-Quittung angezeigt.

Falls Ihr Vorgesetzter Ihnen etwas zu dieser Bestellung mitteilen möchte, können Sie dieses unter "Interner Hinweis" nachlesen.

| J                  |                 |                        |               |                     |             |          |             |         |                |
|--------------------|-----------------|------------------------|---------------|---------------------|-------------|----------|-------------|---------|----------------|
| BestNr. eigene Nr. | Kostenstelle    | Benutzer               | Lieferant     | Datum               | Bestellwert | Status   | Lastschrift |         |                |
| 10496              | Einkauf         | Herr Jörg<br>Gudella   | soennecken    | 10.06.2015<br>10:45 | 57,60       | Bestellt | offen       | Löschen | Details        |
| 10495              | Einkauf         | Herr Oliver<br>huckels | soennecken    | 01.06.2015<br>11:09 | 124,95      | Bestellt | offen       | Löschen | <u>Details</u> |
| 10494              | Einkauf         | Herr Oliver<br>huckels | soennecken    | 01.06.2015<br>10:35 | 52,17       | Bestellt | offen       | Löschen | Details        |
| Gesamtsumme        | estellungen für | diesen Liele           | ranten entria | Iteri Position      | ien ini wen | von.     |             |         | 234,72         |
|                    |                 |                        |               | Bestellsu           | mmen:       |          |             |         |                |
|                    |                 |                        |               | Nettosum            | me          |          |             |         | 175,49         |
|                    |                 |                        |               | zzgl. USt.          |             |          |             |         | 37,48          |
|                    |                 |                        |               | zzgl. Zuschl        | lag         |          |             |         | 21,75          |
|                    |                 |                        |               | Gesamt              |             |          |             |         | 234 72         |

# Anfragen Versendete BANF

Destall<sup>33</sup>besevelsebet

#### 3.6.4 Benutzerkonto

Unter "Mein Konto" können Sie Ihre eigenen Daten wie Name, Passwort, Benutzeradresse und die Lieferanschrift pflegen bzw. nach Bedarf ändern.

#### ▶ Benutzerkonto

Vertretung Wareneingang aktiv:

Artikelliste mit Bildern

anzeigen:

Favoritenliste:

~

O pro Benutzer

O pro Kostenstelle pro Kunde

| Benutzerko                 | onto                                                      |                                |                             |
|----------------------------|-----------------------------------------------------------|--------------------------------|-----------------------------|
|                            |                                                           |                                | SPEICHERN                   |
| Allgemeine Einstellungen:  |                                                           | Benutzer- und Lieferanschrift: |                             |
| Benutzername:              | Gudella                                                   | Firmenname*                    | TradePilot GmbH             |
| Name:                      | Herr Jörg Gudella                                         | Name 2:                        |                             |
| Anrede:                    | Herr                                                      | Abladestelle:                  |                             |
| Titel:                     |                                                           | Saal                           |                             |
| Vorname:                   | (Jörg                                                     | Abteilung:                     |                             |
| Nachname*:                 | Gudella                                                   | Straße*                        | Soennecken-Platz            |
| Passwort*:                 | [••••••                                                   | Land PL7*                      | D [51491]                   |
| Passwort<br>wiederholen*:  |                                                           | Ort*:                          | Overath                     |
| Vertreter:                 |                                                           | Telefon:                       | 02206/607-449               |
| Vertretung aktiv:          | Keine Vertretung                                          | Telefax:                       | 02206/607-390               |
|                            | O Bearbeitung nur durch Vertreter                         | E-Mail*:                       | joerg.gudella@soennecken.de |
|                            | O Bearbeitung durch Vertreter oder<br>Vorgesetzten selbst |                                |                             |
| Vertreter<br>Wareneingang: |                                                           |                                |                             |

#### 4 Fazit und Ausblick

Auf den vorangegangenen Seiten wurde Ihnen ein Grundüberblick über die Funktionen des elektronischen Bestellsystems, die zum Bestellvorgang an sich gehören, vermittelt.

Das System bietet darüber hinaus noch weitere Funktionen.

- Verschiedene Loginmöglichkeiten
  - a) Nicht personalisierter Aufruf via Direktlink aus einem externen System Im aufrufenden System wird ein Link auf den Shop hinterlegt, der einen anonymen sessionbasierten Aufruf ermöglicht. Die Zugriffsbeschränkung sollte im aufrufenden System erfolgen.

Der Anwender kann seinen Warenkorb befüllen und bestellen. Im Bestellprozess gibt er seine Daten an und verlässt danach das System wieder.

Zu beachten:

- Benutzer müssen Daten bei jeder Bestellung angeben
- Beschränkungen des Bestellverhaltens (Budget oder Genehmigung) nur eingeschränkt möglich
- Unsicher: Wer den Link kennt, kann bestellen.
- b) Login-Verteilung über formularbasierten Prozess
   Im aufrufenden System wird ein Link auf den Shop hinterlegt, der auf die Loginseite des Systems führt. Anwender mit Zugangsdaten können sich anmelden. Für Anwender ohne Zugangsdaten wird ein Link auf nachstehendes Formular angeboten.

| tte überprüfen Sie Ihre Angaben auf Richtigkeit!<br>elder, die mit einem Stern (*) gekennzeichnet sind, müssen ausgefüllt werden. | Login anforderr  |
|----------------------------------------------------------------------------------------------------|------------------|
| Benutzer                                                                                                    |                  |
| Benutzer*:                                                                                                    |                  |
| Name:                                                                                                    |                  |
| Anrede:                                                                                                    |                  |
| itel:                                                                                                    |                  |
| Vorname:                                                                                                    |                  |
| Vachname*:                                                                                                    |                  |
| Passwort*:                                                                                                    |                  |
| Passwort wiederholen*:                                                                                                    |                  |
| Costenstellen<br>Sie erhalten von Ihrem Kundenadministrator Ihre Kostenstellenzuordnung. Vorher ist eine Bestellun;               | g nicht möglich. |
| Benutzeranschrift                                                                                                    |                  |
| lame 1*:                                                                                                    |                  |
| lame 2:                                                                                                    |                  |
| Abladestelle::                                                                                                    |                  |
| Saal:                                                                                                    |                  |
| Abteilung:                                                                                                    |                  |
| Straße*.                                                                                                    |                  |
| and, PLZ*:                                                                                                    |                  |
| int*:                                                                                                    |                  |
| elefon:                                                                                                    |                  |
| elefax:                                                                                                    |                  |
| -Mal <sup>e</sup>                                                                                                    |                  |
| is zu 5 individuelle Felder pro                                                                                                   |                  |
| Aobiltelefon::                                                                                                    |                  |
| Personalnummer:                                                                                                    |                  |
| Pfecekommentar                                                                                                    |                  |

Der Anwender kann über dieses Formular einen Zugang anfordern. Ein Administrator im Prozess richtet den Zugang ein und schaltet ihn frei. Der Anwender wird per Mail über die Freischaltung informiert und kann sich dann anmelden und bestellen. In der benutzerbasierten Variante stehen Möglichkeiten zur Beschaffungsbeschränkung zur Verfügung.

### - Genehmigungsverfahren mit unterschiedlichen Genehmigungskriterien Genehmigung:

| 1. Genehmigungsverfahren:                                                           | Bestellungen ab einer Summe von              | ~ |
|-------------------------------------------------------------------------------------|----------------------------------------------|---|
| 2. Genehmigungsverfahren:                                                           | keine Genehmigung                            | ~ |
| Bestellung genehmigen ab:                                                           | (150,00 bis: 0,00                            |   |
| Bestellung genehmigen für Artikel<br>ab:                                            | 0,00 bis: 0,00 Preiseinheit berücksichtigen: | 1 |
| Bestellung genehmigen für<br>Bestellposition ab:                                    | (0,00 bis: (0,00                             |   |
| Bestellungen versenden:                                                             | Artikel nur zusammen versenden               | ~ |
| Bestellung von genehmi-<br>gungsfreien Artikeln mit Kunden-<br>Nr.:                 |                                              |   |
| Bestellung genehmigen durch:                                                        | den Vorgesetzten                             |   |
| Name des Mitarbeiters:                                                              |                                              |   |
| Bestellungen des Mitarbeiters<br>müssen nicht durch ihn selbst<br>genehmigt werden: |                                              |   |
| Bestellquittung senden an:                                                          | den Mitarbeiter                              |   |
| Weiterleitung an Vertreter:                                                         | nach 0 Tagen                                 |   |
| Parallele Genehmigung zulassen:                                                     |                                              |   |
| Freitextartikel immer genehmigen:                                                   |                                              |   |
| Info mit Link an den Vorgesetzten:                                                  |                                              |   |
| Warenkorbpooling aktiv:                                                             |                                              |   |
| Genehmigung der BANF<br>deaktivieren:                                               | (nur sinnvoll bei aktivem Warenkorbpooling)  |   |
| Zusätzliche Genehmigung durch:                                                      |                                              |   |
| Bestellung nicht genehmigen,<br>sondern direkt ablehnen:                            |                                              |   |

#### - Budgetierung

#### Kostenstelle: Buchhaltung

| Segment:                                      | Bürobedarf                          |  |  |
|-----------------------------------------------|-------------------------------------|--|--|
| Kontierung:                                   |                                     |  |  |
| Anlagennummer:                                |                                     |  |  |
| Budgethöhe:                                   | (1.200,00                           |  |  |
| noch verfügbar:                               | 1.200,00                            |  |  |
| verbrauchtes Budget:                          | 0,00                                |  |  |
| einmalige<br>Budgetüberschreitung:            | (0,00                               |  |  |
| Periodendauer:                                | jährlich 💙                          |  |  |
| Restbudget zu neuem<br>Budget addieren:       |                                     |  |  |
| Budget kann beliebig<br>überschritten werden: |                                     |  |  |
| Überschreitung des Bu                         | dgets:                              |  |  |
| Info versenden, wenn                          | 50 % des Budgets verbraucht wurden. |  |  |
|                                               | 0 % des Budgets verbraucht wurden.  |  |  |
|                                               | 0 % des Budgets verbraucht wurden.  |  |  |
| Info an:                                      | O den<br>Benutzer Azubi             |  |  |
|                                               | die     Mailadrosse                 |  |  |

Alle Funktionen des Systems haben die Vereinfachung und Optimierung Ihrer Bestellvorgänge zum Ziel.

Wenn Sie Fragen zu einzelnen Punkten haben, wenden Sie sich bitte an Ihren Administrator im Haus oder an Ihren Systembetreiber.